## Manual de **A bloqueo** y desbloqueo de Tarjetas Visa Banpaís

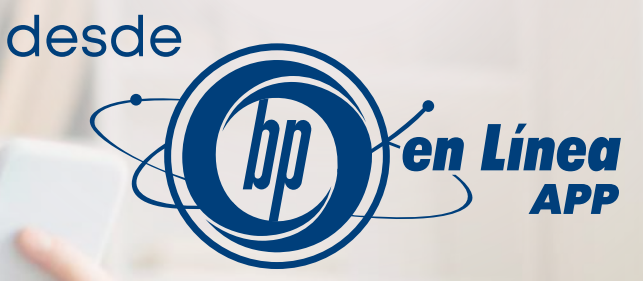

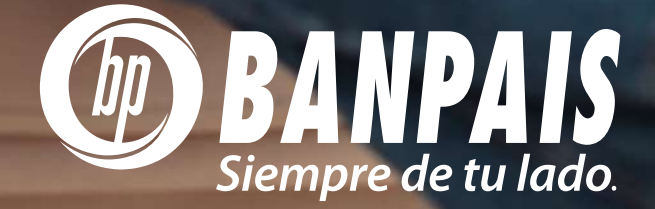

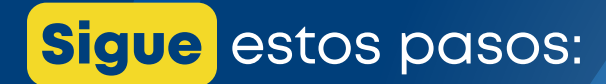

## Inicia sesión en BP en Línea App.

| Configuremos tu acceso<br>suario<br>antraseña<br>Recordarme<br>Siguiente<br>Recuperar contraseña<br>Crear mi usuario de BP en Línea | (hn) en                   | Lín   |
|----------------------------------------------------------------------------------------------------|---------------------------|-------|
| Configuremos tu acceso<br>suario<br>ontraseña<br>Recordarme<br>Siguiente<br>Recuperar contraseña<br>Crear mi usuario de BP en Línea |                           |       |
| Contriguremos tu acceso suario ontraseña Recordarme Siguiente Recuperar contraseña Crear mi usuario de BP en Línea                  | 0                         |       |
| suario<br>ontraseña<br>El Recordarme<br>Siguiente<br>Recuperar contraseña<br>Crear mi usuario de BP en Línea                        | Configuremos tu acc       | Jeso  |
| ontraseña<br>Recordarme<br>Siguiente<br>Recuperar contraseña<br>Crear mi usuario de BP en Línea                                     | uario                     |       |
| Recordarme<br>Siguiente<br>Recuperar contraseña<br>Crear mi usuario de BP en Línea                                                  | ntraseña                  |       |
| Siguiente<br>Recuperar contraseña<br>Crear mi usuario de BP en Línea                                                                | Recordarme                |       |
| Recuperar contraseña<br>Crear mi usuario de BP en Línea                                                                             | Siguiente                 |       |
| Crear mi usuario de 8P en Linea                                                                                                    | Recuperar contraseña      | a     |
|                                                                                                    | Crear mi usuario de BP en | Linea |
|                                                                                                    | and the second            |       |
| and the second second                                                                                                    |                           | 778   |

|         | Menú Más                 | ⊂ ≎<br>ڻ |
|---------|--------------------------|----------|
| Ľ       | Mantenimiento de cuentas |          |
| چ       | Contáctanos              |          |
| 9       | Ubicaciones              |          |
| 07      | Tipo de cambio           |          |
| 2       | Solicitud de productos   |          |
| 1       | Notificaci ses           |          |
| 0       | Bloqueos                 |          |
| 0       | Configurationes          |          |
| ?       | Tutorial                 |          |
| Cuertas | Transferir Puges         |          |

Selecciona el botón **"Más"** y haz clic en **"Bloqueos".** 

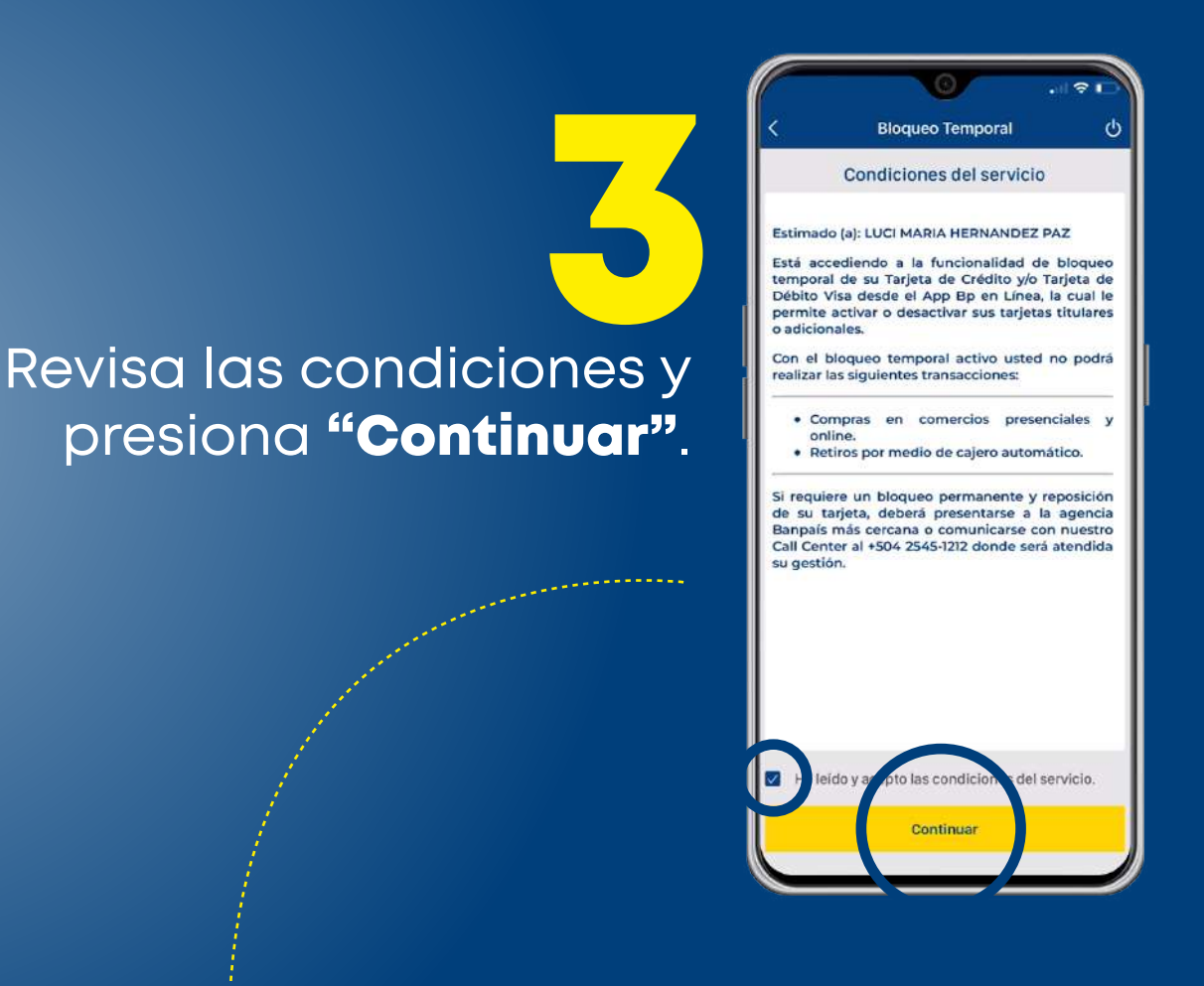

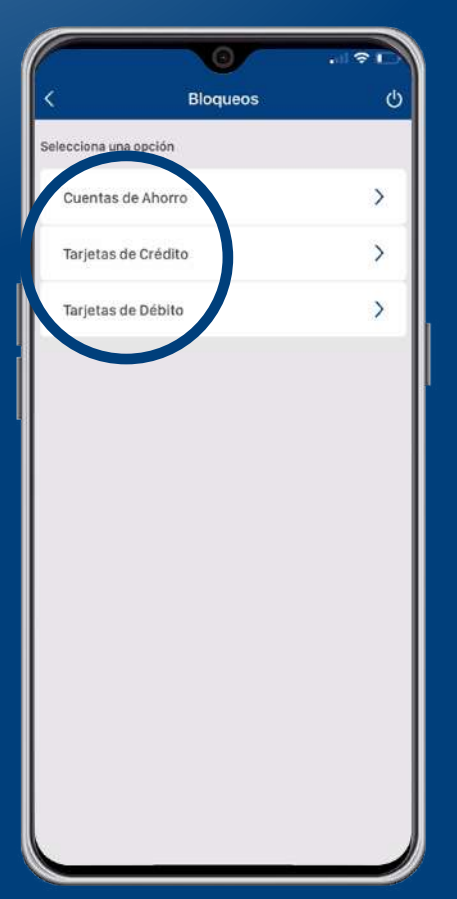

Selecciona el tipo de producto que deseas **bloquear/desbloquear.** 

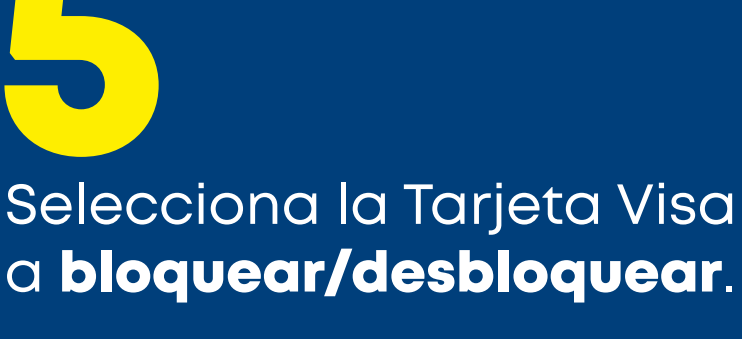

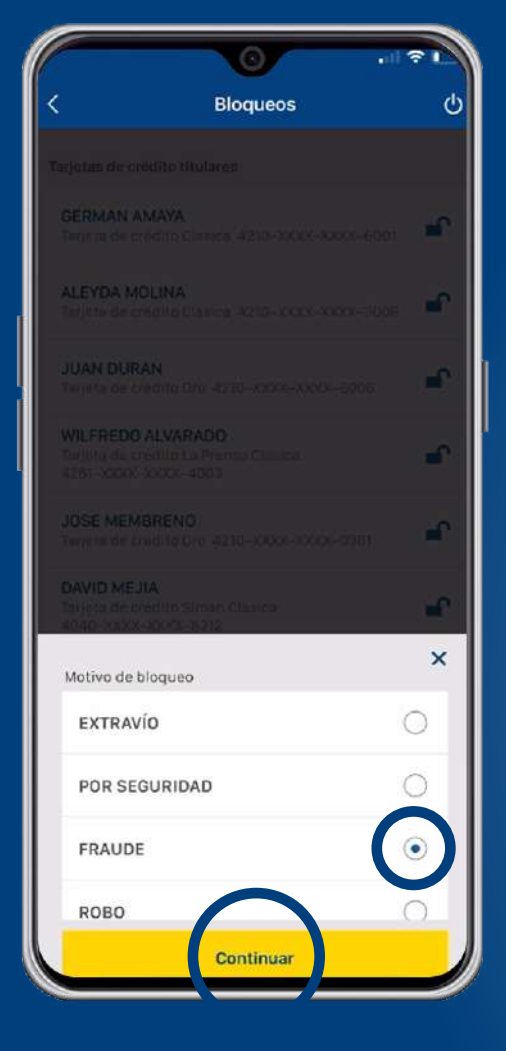

ථ Bloqueos dito titulares GERMAN ſ Clasica 4210-XXXX-XXXX-6001 Tarjeta de

Selecciona el motivo. ¡Listo! **Gestión realizada.** 

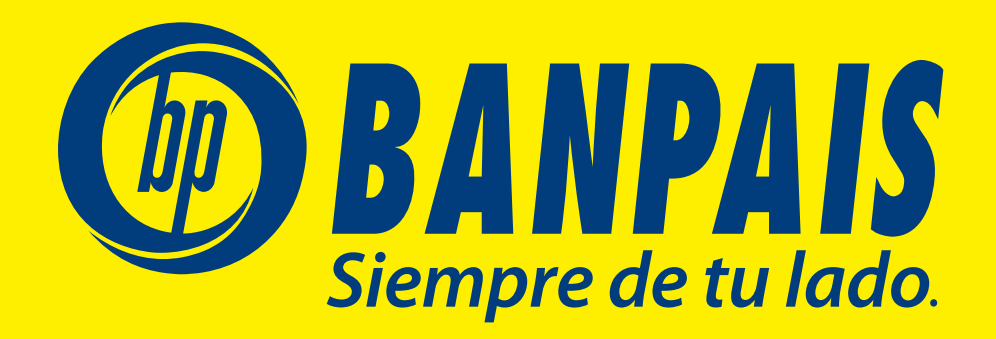